# Modbus RTU/ Modbus TCP 转 IoT 网关 IOT-860 应用案例

-----智能楼宇

关键词 物联网 博凯云 IoT 智能制造 工业 4.0

背景

从我国2009年提出物联网发展战略以来,物联网在工业监控、城市管理、智能家居、智能交通等多 个领域逐渐发展起来,称为继通信网之后的另一个巨大的市场,物联网被称为继计算机、互联网之后,世 界信息产业的第三次浪潮。

从行业的角度来看,物联网主要涉及的行业包括电子、软件和通信,通过电子产品标识感知识别相关 信息,通过通信设备和服务传导传输信息,最后通过计算机处理存储信息。

#### 应用需求

这里是我们 IOT-860 应用在楼宇系统中的一个案例,楼宇系统一般由冷/热水系统、排水系统、空调系统、消防系统、电力系统、电梯系统及安防系统等组成,但这些系统比较分散,管理起来工作量大且能效利用率长期得不到提升,客户想通过物联网将这些子系统集中化管理,管理者可以全天 24 小时随时查看各系统设备的运行状况,从而改善管理、优化人员配置、降低能耗成本。

### IOT-860 网关介绍

IOT-860 主要功能是将 Modbus RTU 从站/Modbus TCP 设备数据对象化后上传到基于 ThingWorx 的云 平台上。

产品特点:

- 1. 作为博凯云的 Edge Server 与博凯云无缝对接
- 2. 支持 TLS 加密传输,充分保障数据信息安全
- 3. 采用 WebSocket 协议上传数据到云平台
- 4. 提供快速整合到云端的便利化设计
- 5. 对采集数据进行对象化和属性化,简单易懂
- 6. Modbus 串口支持自动降级和恢复功能

www.sibotech.net

## 系统结构图

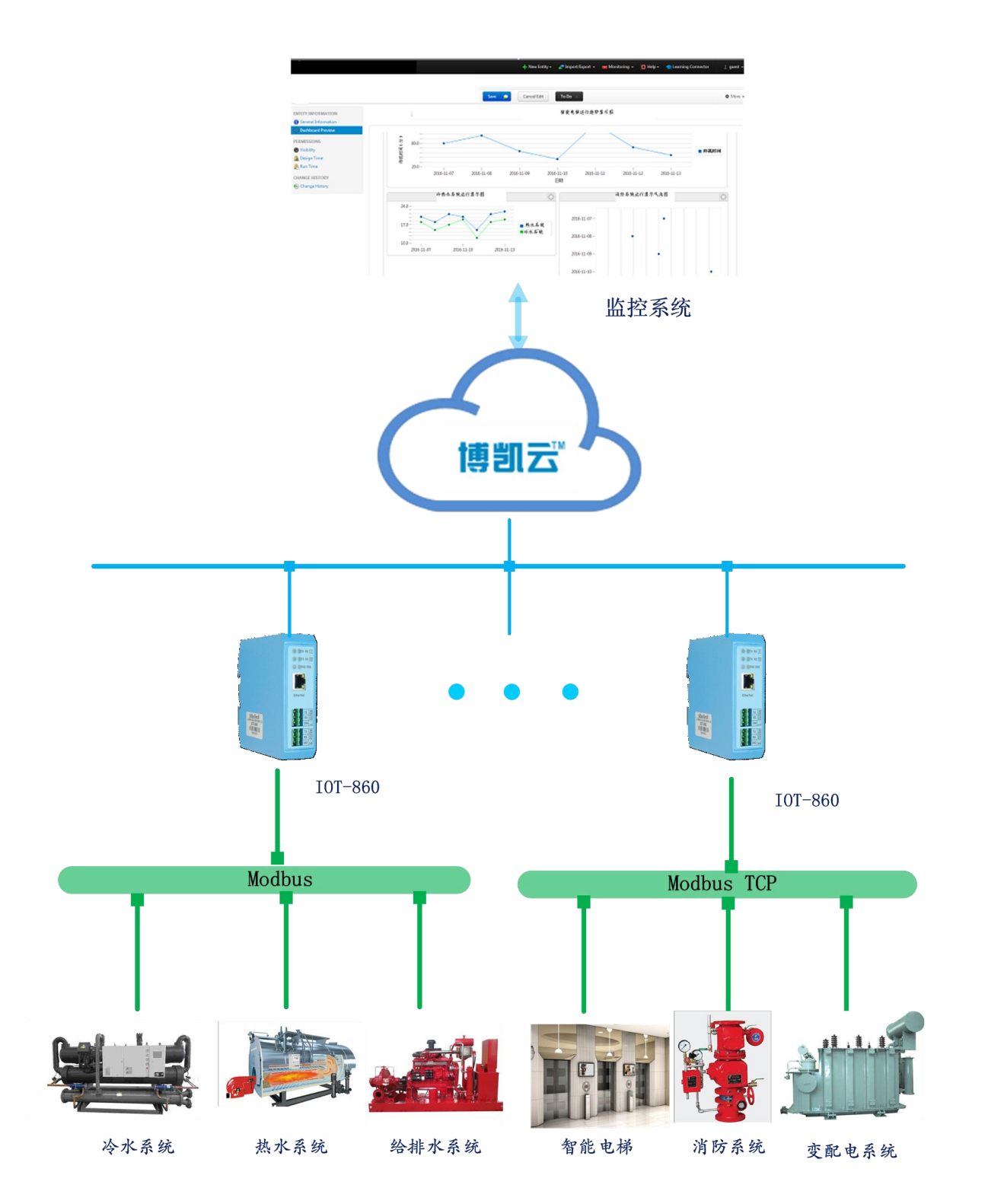

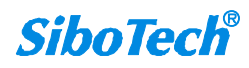

## 配置方式

使用配置软件 IOT-123 对 IOT-860 进行配置。

1. 搜索设备, 使网关与电脑处于一个网段, 点击"搜索设备"搜索网络上的 IOT-860。

| 123网关配置软件 | <u>n</u> | 19 - 1 - 1 - 1 - 1 - 1 - 1 - 1 - 1 - 1 - | and the second second s |       | -    | the second |    |
|-----------|----------|------------------------------------------|----------------------------------------------------------------------------------------------------|-------|------|------------|----|
| 搜索设备      | 序号       | 设备类型                                     | IP地址                                                                                                    | MAC地址 | 固件版本 | 名称         | 状态 |
| 指定IP搜索    | ]        |                                          |                                                                                                    |       |      |            |    |
| 定位        |          |                                          |                                                                                                    |       |      |            |    |
| 配置        |          |                                          |                                                                                                    |       |      |            |    |
| 远程复位      |          |                                          |                                                                                                    |       |      |            |    |
|           | •        |                                          |                                                                                                    | m     |      |            |    |
|           |          |                                          | 新建                                                                                                    |       |      | 退出         |    |

2. 设置 IOT Driver,对 IP 地址、URL 和端口号、AppKey 等进行配置。

| 11 配置                                 | 1                  | and the second second s | CONCEPTION OF THE OWNER. | and the second second se |    |
|---------------------------------------|--------------------|----------------------------------------------------------------------------------------------------|--------------------------|----------------------------------------------------------------------------------------------------|----|
| 网络节点树视图                               | Modbu              |                                                                                                    |                          | 属性映射信息                                                                                                    |    |
|                                       | IOT协议类型            | Web Socket                                                                                                    |                          |                                                                                                    |    |
| A Modbus Master I                     | 自定义名称              | MyDevice                                                                                                    |                          |                                                                                                    |    |
| Node (1)                              | IP设定方式             | 静态配置                                                                                                    |                          |                                                                                                    |    |
| □ 读线圈状态                               | IP地址               | 192.168.0.44                                                                                                    |                          |                                                                                                    |    |
|                                       | 子网掩码               | 255. 255. 255. 0                                                                                                    |                          |                                                                                                    |    |
| ····································· | 默认网关               | 192.168.0.1                                                                                                    |                          |                                                                                                    |    |
|                                       | DNS1               | 210. 22. 70. 3                                                                                                    |                          |                                                                                                    |    |
|                                       | DNS2               | 210. 22. 84. 3                                                                                                    |                          |                                                                                                    |    |
| - 💼 写单个线圈                             | URL和端口号            | iot.bokaiyun.cn:443                                                                                                    |                          |                                                                                                    |    |
| 💼 预置单个寄存器                             | TLS使能              | Enable                                                                                                    |                          |                                                                                                    |    |
| - 💼 写多个线圈                             | 重连次数               | 10                                                                                                    |                          |                                                                                                    |    |
| ● 预需多个寄存器                             | 连接超时               | 10                                                                                                    |                          |                                                                                                    |    |
| Modbus Master II                      | AppKey             | 407815c8-cb74-421f-945a-790ac8a                                                                                                    |                          |                                                                                                    |    |
| Nodbus TCP                            | 推送数据周期             | 300                                                                                                    |                          |                                                                                                    |    |
|                                       |                    |                                                                                                    |                          |                                                                                                    |    |
|                                       |                    |                                                                                                    |                          |                                                                                                    |    |
|                                       |                    |                                                                                                    |                          |                                                                                                    |    |
|                                       |                    |                                                                                                    |                          |                                                                                                    |    |
|                                       |                    |                                                                                                    |                          |                                                                                                    |    |
|                                       |                    |                                                                                                    |                          |                                                                                                    |    |
|                                       |                    |                                                                                                    |                          |                                                                                                    |    |
|                                       |                    |                                                                                                    |                          |                                                                                                    | •  |
|                                       |                    |                                                                                                    | 提示信息                     |                                                                                                    |    |
|                                       | 可配罟白宝义名称,TP设:      | 完方式,TP 地址,子网撤码,默认网关等参数。                                                                                                    | 2007 2 1 1 M 1 Co.       |                                                                                                    |    |
|                                       | PIRIDE/Common and/ | GNUT AND AND AND AND AND AND AND AND AND AND                                                                                                    |                          |                                                                                                    |    |
|                                       |                    |                                                                                                    |                          |                                                                                                    |    |
|                                       |                    |                                                                                                    |                          |                                                                                                    |    |
|                                       |                    |                                                                                                    |                          |                                                                                                    |    |
|                                       |                    |                                                                                                    |                          |                                                                                                    |    |
|                                       |                    |                                                                                                    |                          |                                                                                                    |    |
|                                       |                    |                                                                                                    |                          |                                                                                                    |    |
|                                       | 1                  |                                                                                                    |                          |                                                                                                    |    |
|                                       |                    |                                                                                                    |                          |                                                                                                    |    |
|                                       |                    |                                                                                                    |                          |                                                                                                    |    |
|                                       |                    |                                                                                                    |                          |                                                                                                    |    |
|                                       |                    |                                                                                                    |                          |                                                                                                    |    |
|                                       |                    |                                                                                                    |                          |                                                                                                    |    |
|                                       | 属性名称打              | 排序 下载到设备                                                                                                    | 保存                       | 导出到Excel                                                                                                    | 退出 |
|                                       | _                  |                                                                                                    |                          |                                                                                                    |    |

3. 添加 Modbus 节点和命令,设置对应的属性类型。

| 16<br>器起始地址 1<br>20<br>始地址 5<br>属移量 0<br>万在独 | 属性类型<br>Number<br>Number<br>Number<br>Number | 属性名称<br>AO2<br>AO3<br>AO4                                                                                                    | 寄存器个数<br>1<br>1                                                                                                    | 数据类型<br>UINT16<br>UINT16                                                                                                    | 缩放比例<br>1.000<br>1.000                                                                                                    |  |  |
|----------------------------------------------|----------------------------------------------|----------------------------------------------------------------------------------------------------|----------------------------------------------------------------------------------------------------|----------------------------------------------------------------------------------------------------|----------------------------------------------------------------------------------------------------|--|--|
| 器起始地址 1<br>20<br>始地址 5<br>偏移量 0<br>7本時       | Number<br>Number<br>Number<br>Number         | A02<br>A03<br>A04                                                                                                    | 1                                                                                                    | UINT16<br>UINT16                                                                                                    | 1.000                                                                                                    |  |  |
| 20<br>治地址 5<br>局移量 0<br>不会論                  | Number<br>Number<br>Number                   | A03<br>A04                                                                                                    | 1                                                                                                    | UINT16                                                                                                    | 1.000                                                                                                    |  |  |
| 始地址 5<br>- 編移量 0<br>                         | Number<br>Number                             | A04                                                                                                    | 1                                                                                                    |                                                                                                    |                                                                                                    |  |  |
| 備移量 0<br>0<br>                               | Number                                       |                                                                                                    |                                                                                                    | UINT16                                                                                                    | 1.000                                                                                                    |  |  |
| 0<br>天在地                                     |                                              | A05                                                                                                    | 1                                                                                                    | UINT16                                                                                                    | 1.000                                                                                                    |  |  |
| 不在场                                          | Number                                       | A06                                                                                                    | 1                                                                                                    | UINT16                                                                                                    | 1.000                                                                                                    |  |  |
| 小人供                                          | Number                                       | AO 7                                                                                                    | 1                                                                                                    | UINT16                                                                                                    | 1.000                                                                                                    |  |  |
| CRC                                          | Number                                       | A08                                                                                                    | 1                                                                                                    | UINT16                                                                                                    | 1.000                                                                                                    |  |  |
| 快速扫描                                         | Number                                       | A09                                                                                                    | 1                                                                                                    | UINT16                                                                                                    | 1.000                                                                                                    |  |  |
|                                              | Number                                       | A010                                                                                                    | 1                                                                                                    | UINT16                                                                                                    | 1.000                                                                                                    |  |  |
|                                              | Number                                       | A011                                                                                                    | 1                                                                                                    | UINT16                                                                                                    | 1.000                                                                                                    |  |  |
|                                              | Number                                       | A012                                                                                                    | 1                                                                                                    | UINT16                                                                                                    | 1.000                                                                                                    |  |  |
|                                              | Number                                       | A013                                                                                                    | 1                                                                                                    | UINT16                                                                                                    | 1.000                                                                                                    |  |  |
|                                              | Number                                       | A014                                                                                                    | 1                                                                                                    | UINT16                                                                                                    | 1.000                                                                                                    |  |  |
|                                              | Number                                       | A015                                                                                                    | 1                                                                                                    | UINT16                                                                                                    | 1.000                                                                                                    |  |  |
|                                              | Number                                       | A016                                                                                                    | 1                                                                                                    | UINT16                                                                                                    | 1.000                                                                                                    |  |  |
|                                              | Number                                       | A017                                                                                                    | 1                                                                                                    | UINT16                                                                                                    | 1.000                                                                                                    |  |  |
|                                              | Number                                       | A018                                                                                                    | 1                                                                                                    | UINT16                                                                                                    | 1.000                                                                                                    |  |  |
|                                              | Number                                       | AO19                                                                                                    | 1                                                                                                    | UINT16                                                                                                    | 1.000                                                                                                    |  |  |
|                                              | Number                                       | A020                                                                                                    | 1                                                                                                    | UINT16                                                                                                    | 1.000                                                                                                    |  |  |
|                                              | Number                                       | A021                                                                                                    | 1                                                                                                    | UINT16                                                                                                    | 1.000                                                                                                    |  |  |
|                                              |                                              |                                                                                                    |                                                                                                    |                                                                                                    |                                                                                                    |  |  |
| 提示信息                                         |                                              |                                                                                                    |                                                                                                    |                                                                                                    |                                                                                                    |  |  |
| umber                                        |                                              |                                                                                                    |                                                                                                    |                                                                                                    |                                                                                                    |  |  |
| źN                                           | 存器<br>Runber                                 | 構成です。<br>Number<br>Number | Wunber A013 Wunber A013 Wunber A014 Wunber A016 Wunber A016 Wunber A016 Wunber A016 Wunber A018 Wunber A018 Wunber A019 Wunber A020 Wunber A021 Runber A021 Runber A021 Runber A021 Runber A021 | Wunber     A013     1       Wunber     A014     1       Wunber     A015     1       Wunber     A016     1       Wunber     A016     1       Wunber     A016     1       Wunber     A018     1       Wunber     A019     1       Wunber     A020     1       Wunber     A021     1       Wunber     A021     1       Wunber     A021     1       Wunber     A021     1       Wunber     A021     1       Wunber     M021     1       Wunber     M021     1       Wunber     M021     1 | Wunber     A012     1     UN116       Wunber     A013     1     UN116       Wunber     A014     1     UN116       Wunber     A015     1     UN116       Wunber     A016     1     UN116       Wunber     A016     1     UN116       Wunber     A017     1     UN116       Wunber     A018     1     UN116       Wunber     A019     1     UN116       Wunber     A020     1     UN116       Wunber     A021     1     UN116       Wunber     A021     1     UN116       Wunber     A021     1     UN116       Wunber     A021     1     UN116       Wunber     A021     1     UN116       Wunber     Munber     M021     1     UN116       Wunber     Munber     M021     1     UN116 |  |  |

至此,完成配置,下载配置到网关。

总结

该系统的运用实现了对楼宇系统中个子系统的集中管理,能够24小时全天候的对各个设备进行实时 的远程监控、远程运维管理,并提供故障诊断与报警、关键历史数据存储,提高了管理水平,优化人员配 置,降低能耗成本。